## SwitchView DVI and MM2 Switches Firmware Revision Release Notes April 25, 2006

This document outlines:

- 1. Firmware Version and Compatibility
- 2. Important Installation Notes
- 3. How to Update Firmware
- 4. Enhancements
- 5. Fixes
- 6. Known Issues

## 2SVPUA20, 4 SPVUA20, 2SVDVI10 and 4SVDVI10 Firmware Version and Compatibility Version

The following information applies to the following Switching system revisions:

| Switches     | Version Label  | Revision File          |
|--------------|----------------|------------------------|
|              | A1             | 2SVPUA20_060131.uni    |
| 2SVPUA20     | A3 (US only)   | 2SVPUA20_060131.uni    |
|              | A4.1           | 2SVPUA20_060131.uni    |
|              | A1             | 4SVPUA20_060131.uni    |
| 4SVPUA20     | V4.1           | 4SVPUA20_060131.uni    |
|              | V6.4 (EU only) | 4SVPUA20_060131.uni    |
|              | A5             | 2SVDVI10_060131_A5.uni |
| 25000010     | A7 (US only)   | 2SVDVI10_060131.uni    |
| 25 V D V 110 | V5.5           | 2SVDVI10_060131.uni    |
|              | V7.6           | 2SVDVI10_060131.uni    |
|              | A5             | 4SVDVI10_060131.uni    |
| 4SVDVI10     | A7 (US only)   | 4SVDVI10_060131.uni    |
|              | V7.6           | 4SVDVI10_060131.uni    |

Important Installation Notes

\_\_\_\_\_

• Prior to starting the firmware upgrade process, please be sure you have the following:

- A powered-on host PC with a mouse and a keyboard directly connected to it. One of its USB ports needs to be available for connecting with the KVM Switch.
- A USB cable (TypeA-to-TypeB) is needed to connect to the USB port 1 of the firmware-upgradeable KVM switch.

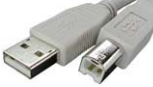

- The firmware upgrade utility.
- The firmware upgrade file (\*.uni).

How do I update the firmware on my 2SVPUA20, 4 SPVUA20, 2SVDVI10 and 4SVDVI10 switches?

\_\_\_\_\_

- 1. Unplug all the cables (including the power adapter cable) from the firmware upgradeable KVM Switch.
- 2. Power on your host PC (host PC runs on Windows platform) and download both firmware upgrade utility and the firmware upgrade file, \*.*uni*, to the host PC.
- 3. Press and keep holding down the PC 1 push-button (on the front-panel of the KVM Switch).

\_\_\_\_\_

- 4. Use a USB cable (TypeA-to-TypeB) to connect a USB port on the host PC and USB port 1 of your KVM Switch. You will hear 3 quick beeps and see the red (hub port control status) LED of port 1 in solid state. Your USB KVM switch is now in upgrade mode.
- 5. Double-click the icon of the upgrade utility.

A warning message box appears; please read it carefully for important information. Click *OK*. A firmware file selection dialog box prompts you to locate the upgrade file.

| Warning !!! 🛛 🔀                                                                                                    |   |
|----------------------------------------------------------------------------------------------------|---|
| To ensure proper functioning of the flash upgrade program,<br>please close any anti-virus software, system monitoring<br>and other automatic update program | 1 |
| OK Cancel                                                                                                    |   |

6. Click the browse folder button to locate the firmware upgrade file. It has a file name with an *.uni* extension. Please be sure that you select the correct download for the specific upgrade file applicable to your KVM model. Select the upgrade file and click *Open* to load the file

| B KYM upgrade tool version 2.1 |          |
|--------------------------------|----------|
| Please select firmware file.   |          |
|                                | Read KVM |
| Firmware version :             | Upgrade  |

7. Press the Download button to begin the upgrade process for your KVM Switch.

Do not disconnect the USB cable while the file is being downloaded; the red (hub port control status) LED of port 2 will remain lit during this procedure.

The file transfer progress can be monitored through the progress bar; Please wait until the file download is completed.

| Please select firmware file. |          |
|------------------------------|----------|
|                              | Read KVM |
| Firmware version :           | Upgrade  |
|                              |          |

8. Once the upgrade process is completed, a prompt will display, indicating that the upgrade is complete.

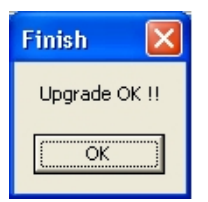

- 9. Unplug the USB cable from your KVM Switch to reset it, then reconnect all cables between the switch and the target PCs including the keyboard/mouse and peripherals.
- 10. Check and verify the enhanced functionality of the upgraded KVM Switch.

| Enhancements                                                                                                    |  |  |  |
|----------------------------------------------------------------------------------------------------|--|--|--|
| <ul> <li>This release of firmware contains the following enhancements for the 2SVDVI10 and 4 SVDVI10 switches:</li> <li>1. Support of Apple Pro Keyboard's multimedia keys on the top right corner (volume up, down, mute and CD eject) working with Mac G5/Powerbook/iBook in the OS X environment.</li> </ul>                                                                               |  |  |  |
| Fixes                                                                                                    |  |  |  |
| <ul> <li>This release of firmware contains the following fixes for the 2SVPUA20 and 4SPUA20 switches:</li> <li>1. Support of Microsoft IntelliMouse Explorer 4.0 USB / Model Number: B75-00092</li> <li>2. Support of Logitech MX900 Bluetooth Optical Mouse / Model Number: 930970-0403</li> <li>3. Support of Logitech MX1000 Laser Cordless Mouse / Model Number: 931175-0403</li> </ul>   |  |  |  |
| <ul> <li>This release of firmware contains the following fixes for the 2SVDVI10 and 4 SVDVI10 switches:</li> <li>1. Support of Microsoft IntelliMouse Explorer 4.0 USB / Model Number: B75-00092</li> <li>2. Support of Logitech MX900 Bluetooth Optical Mouse / Model Number: 930970-0403</li> <li>3. Support of Logitech MX1000 Laser Cordless Mouse / Model Number: 931175-0403</li> </ul> |  |  |  |

Known Issues

This release of firmware/software contains the following known issues:

1. Not Applicable